2.

### if transıt

1. Download the Transit app at one of the app stores

- 2. Once in the Transit App Click the circle icon (with the cog at the bottom) on the top left of the screen
- 3. Scroll down until you see "Available Services" and click on the UTA option

|                                             | 1. [          | ← transit app                                                                      | Q \$                   |
|---------------------------------------------|---------------|------------------------------------------------------------------------------------|------------------------|
|                                             |               | Transit: Bus & Sub<br>Transit, Inc.                                                | Install                |
| ANDROID APP ON<br>Google Play               |               | In-app purchases<br>4.4★ 10M+<br>110K Downloads                                    | <b>E</b><br>Everyone © |
| Available on the App Store                  |               | e<br>e<br>e<br>e                                                                   | ?<br>арр.              |
|                                             |               | Navigate MTA, NJ Transit, MBTA, SE<br>MARTA, CTA & 300+ cities                     | PTA, BART,             |
| Ļ                                           |               | Uber Request Transit Now - E<br>a ride Bus Prediction.                             | Avigation Pa           |
| 1138 0 H 4 H 5 H 6 SGUC # 72%               |               | Limited-time events                                                                | 1.6 *                  |
| String Dr. Hatton Lin 5                     |               |                                                                                    |                        |
| 🔍 Where to?                                 |               |                                                                                    |                        |
| F556<br>97800 5 + 5600 W<br>5600 W / 3122 S | 3.            | 519 > ■ Δ + H + ¥ • ►<br>TAP <sup>1</sup> GO <sup>11</sup> TO GIVE IT A GO<br>Live | 5GUC ∡ 58% a           |
| <b>5 5 10</b> minutes 3500 s / 5450 W (WB)  |               | notifications<br>Now you can keep tabs on y                                        | , <b>&gt;</b>          |
|                                             |               | My transit lines                                                                   |                        |
|                                             |               | Pin a line or ride with G<br>will show up here                                     | O and it<br>e          |
|                                             |               | My memberships                                                                     |                        |
|                                             | $\rightarrow$ | U T A 😝                                                                            | >                      |
|                                             |               | transıt. 👓                                                                         | NNTED                  |
|                                             |               |                                                                                    |                        |

4. Select Create an Account

- 5. Now you can start entering your information. Enter your email address and hit 'Next'
- 6. Create a new account by entering your first and last name and hit 'Next'
- 7. Create your password and agree to terms, hit 'Sign up'
- 8. Once your account is created, UTA customer service can gift you a pass for your field trip

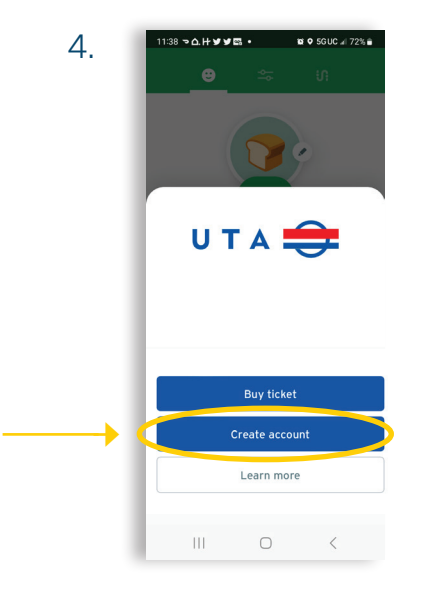

transıt<sup>.</sup>

: : :

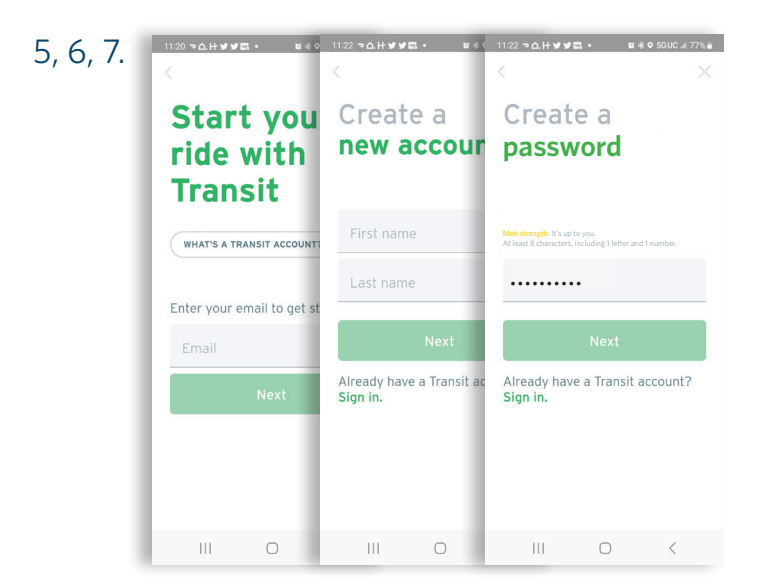

transıt<sup>.</sup>

9. Provide customer service with one of the following to look up your account:

- Your email address (must be the one used to create the account) **OR**
- Your account ID

### Finding your account ID:

- Go back to the home screen and click the icon in the upper left corner of the screen and scroll down to 'My memberships'
- 2. Select 'UTA' and below the UTA logo you will see your account ID. This is the number customer service will need to gift you a pass to use for your field trip

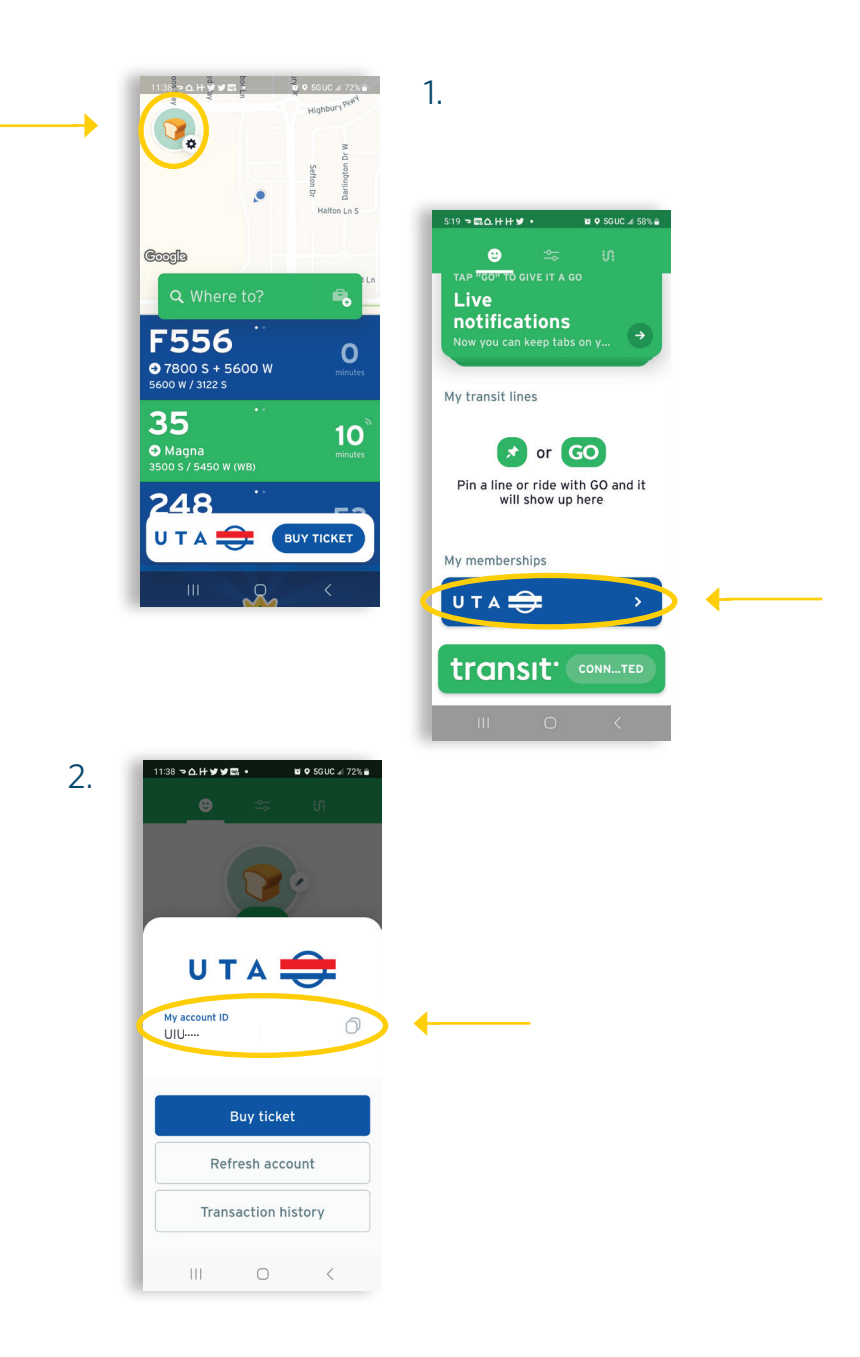

1.

#### Accessing your pass:

- 1. Once customer service gifts you a pass it will show up in 'My memberships' in the 'Transaction history' tab
- 2. Activate the pass just before boarding and show it to the operator on bus or fare inspector on rail. The pass is good for all day travel

#### Contact UTA Customer Service at 801-743-3882 or via email at education@rideuta.com

\*Transit requires Android 6.0 or later and iOS 12 or later to work on your device. For more information about the app visit www.help.transitapp.com.

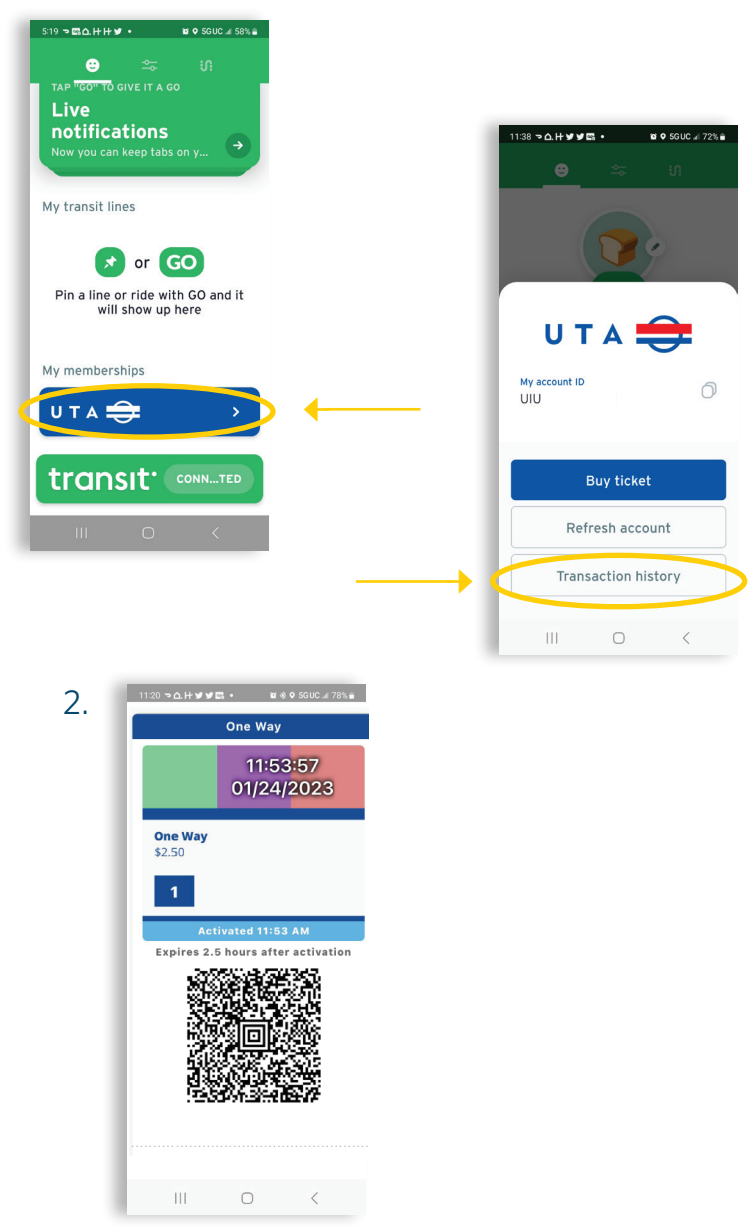

transıt<sup>.</sup>

:**[**]

Activated Ticket